# Enhanced Direct Enrollment: *A Broker's How-To Guide*

Our partnership with Stride Health lets you easily guide your clients to shop on-exchange Oscar plans and make first payments right from the Broker Portal.

Whether you're enrolling a new client or renewing a plan for a member, this quick guide shows you exactly how to get your clients covered with Oscar in 2025. Let's go!

### What is Enhanced Direct Enrollment?

The Enhanced Direct Enrollment (EDE) is a digital enrollment tool that's here to empower you to grow your book of business with a faster enrollment experience.

The process is designed to be quick, simple, and easy for you to guide your clients to shop on-exchange Oscar plans straight from the Broker Portal.

### With EDE you can:

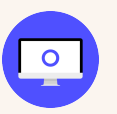

Apply for subsidies on your clients' behalf without having to visit healthcare.gov.

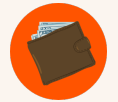

Make client payments straight from the Broker portal.

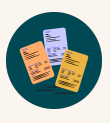

Simplify the way you renew your Oscar clients — switching to a different plan to better suit their needs is easy and quick.

## Initiations

### **Getting started**

- 1. Log into your Broker Account at **business.hioscar.com**
- 2. Click to enter your Individual book
- 3. Select Enroll New Policy
- 4. Enter your client's details

### View and select from available plans

- To create a quote simply scroll down the screen to continue through the enrollment steps.
- Once complete, you will be presented with two options: "See Plan Results" and "Continue adding health information to personalize plan results."
- 3. You will now see a count of available plans on the right of the page.

#### **Broker verification**

- 1. You'll only need to complete the broker verification once. So, skip this section if you've done this before.
- 2. Review your basic information
- 3. Enter your FFM username (this ID was created when you completed the FFM registration and training at **portal.cms.gov.**)
- 4. Verify your identity
- 5. Continue with the enrollment process when identity verification is complete

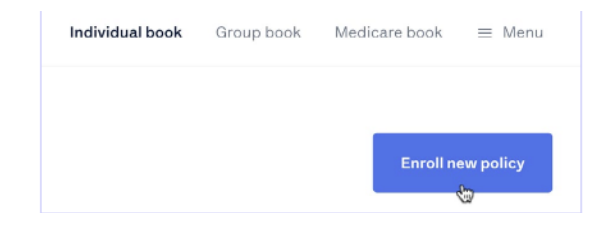

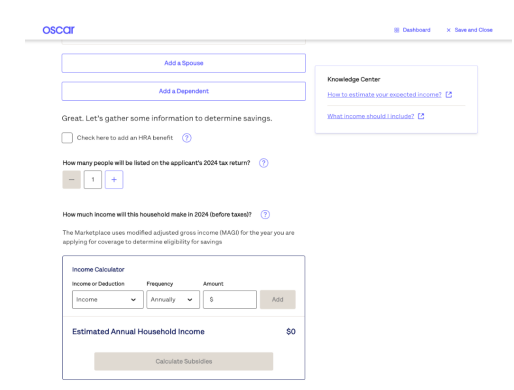

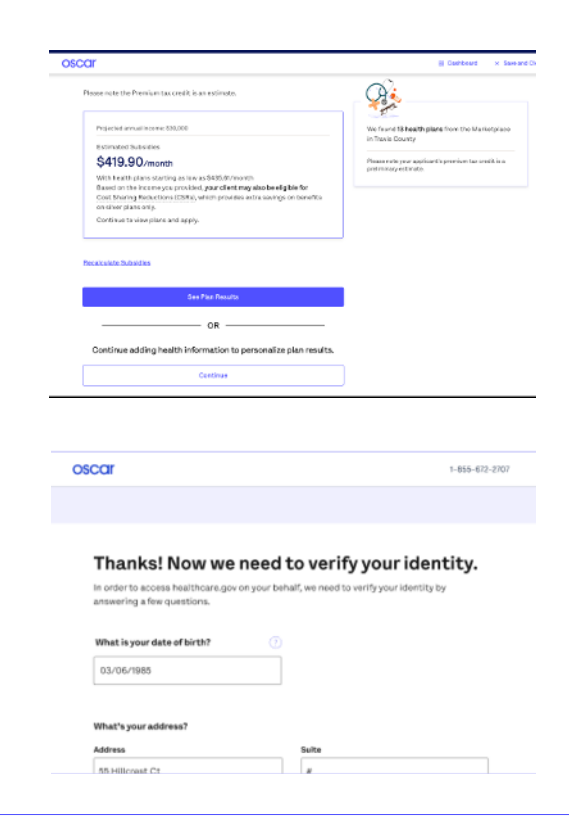

\*EDE is available in FFM states only. Members and brokers on State-Based Exchanges will still be redirected to the appropriate Exchange for enrollments and plan changes.

### Starting the application

- To continue the application process, attest that you've received permission from your client to enroll on their behalf, and that you've verified their identity.
  - a. If your client has an existing Marketplace application, you can select their existing application
  - b. If your client doesn't have an existing Marketplace application, there'll be an option to start a new application
- 2. Select the applicable coverage state and year
- 3. Enter your client's information
  - a. This includes your client's demographic, income, and other eligibility information for all members of the household
- 4. Download Eligibility Results
- 5. Marketplace will automatically determine if your client is eligible to enroll in Marketplace coverage and if they're eligible for a subsidy

### Congrats! You've enrolled in an Oscar Plan!

- 1. Now: Use the payment link provided to enter and submit your client payment information using the same details they used to enroll
- 2. Encourage your clients to create an online account.
- 3. Encourage your clients to activate their account.

### All done! Now you can return to your Broker Portal to enroll more clients!

| Tell us about yourself |          |          |  |
|------------------------|----------|----------|--|
| First Name             | Middle   |          |  |
| John                   | Optional | Optional |  |
| Last Name              | Suffix   |          |  |
| Smith                  | Optional | ~        |  |
| Date of Birth          | Sex      |          |  |
| 03/22/1986             | Male     | Female   |  |

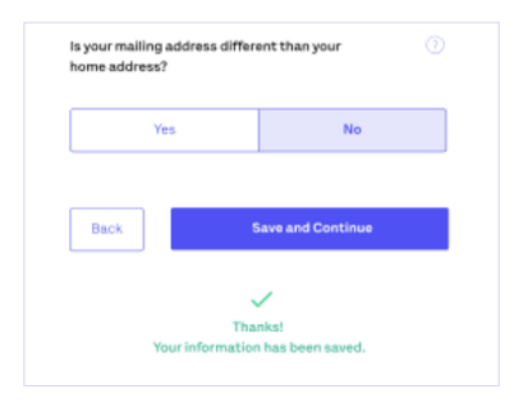

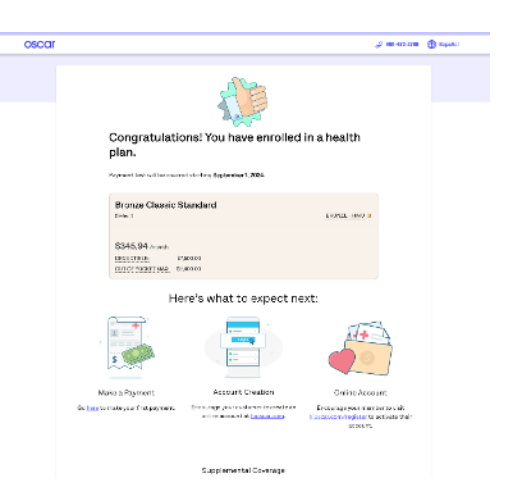

# Renewals

### **Getting started:**

- 1. Log into your Broker Account at **business.hioscar.com**
- 2. Click to enter your Individual book
- 3. Lookup your renewing client
- 4. Choose **explore other plans**, if renewal details are available

### View available plans:

- 1. To **create a quote** simply scroll down the screen to continue through the enrollment steps.
- Once complete, you will be presented with two options: "See Plan Results" and "Continue adding health information to personalize plan results."
- 3. You will now see a count of available plans on the right of the page.

### Starting the renewal application

- 1. Search the Marketplace for the member's existing application.
  - a. If your renewing client is enrolled in an on-exchange plan, they may already have an existing Marketplace application you can select
  - b. If your renewing client is enrolled in an off-exchange plan and would like to enroll in an on-exchange plan, you'll need to start a new application and follow the steps in the **Initiations** section above.
- 2. To continue the application process, attest that you've received permission

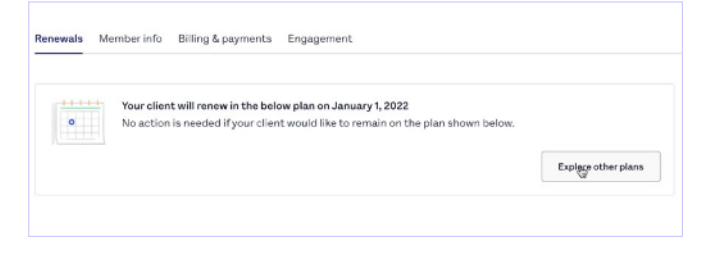

| Add a Spouse                                                                    |                               |
|---------------------------------------------------------------------------------|-------------------------------|
| Add a Dependent                                                                 | Knowledge Center              |
| Great. Let's gather some information to determine savings.                      | What income should i include? |
| Check here to add an HRA benefit 📀                                              |                               |
| fow many people will be listed on the applicant's 2024 tax return? (?)          |                               |
| How much income will this household make in 2024 (before taxes)? (?)            |                               |
| The Marketplace uses modified adjusted gross income (MAGI) for the year you are |                               |
| shind on coverage o necession enforced on seconds                               |                               |
| Income Calculator                                                               |                               |
|                                                                                 |                               |
| Income v Annually v S Add                                                       |                               |
| Estimated Annual Household Income \$0                                           |                               |
| Income V Annually V S Add Estimated Annual Household Income \$0                 |                               |

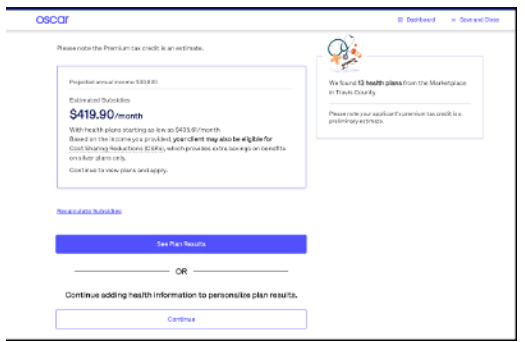

| Let's gather a few basics to get you on the right path. |                                                                                                    |            |  |  |
|---------------------------------------------------------|----------------------------------------------------------------------------------------------------|------------|--|--|
|                                                         | Not applying for coverage in Texas? Select a st<br>If you don't see your state below, find your new op | ate below. |  |  |
|                                                         | Coverage State                                                                                         |            |  |  |
|                                                         | Florida                                                                                                | ~          |  |  |
|                                                         | Coverage Year                                                                                          |            |  |  |
|                                                         | 2021                                                                                                   | ~          |  |  |
|                                                         |                                                                                                    |            |  |  |
| Continue                                                |                                                                                                    |            |  |  |
|                                                         |                                                                                                    |            |  |  |

from your client to enroll on their behalf, and that you've verified their identity. Note: If there's an existing application, most demographic information should be pre-filled

- 3. Select the applicable coverage state and year
- 4. Enter your client's information. This includes your client's demographic, income, and other eligibility information for all members of the household
- 5. Download Eligibility Results
- 6. Based on the information provided on the application, the Marketplace will determine if your client is eligible to enroll in Marketplace coverage and if they're eligible for a subsidy

#### Congrats! You've enrolled in an Oscar Plan!

- 1. Now: Use the payment link provided t o enter and submit your client payment information using the same details they used to enroll.
- 2. Encourage your clients to create an online account .
- 3. Encourage your member(s) to activate their account.

| Tell us about yourself |             |  |
|------------------------|-------------|--|
| First Name             | Middle      |  |
| John                   | Optional    |  |
| Last Name              | Suffix      |  |
| Smith                  | Optional 🗸  |  |
| Date of Birth          | Sex         |  |
| 03/22/1986             | Male Female |  |

| Yes  | No                |
|------|-------------------|
|      |                   |
| Back | Save and Continue |
|      |                   |

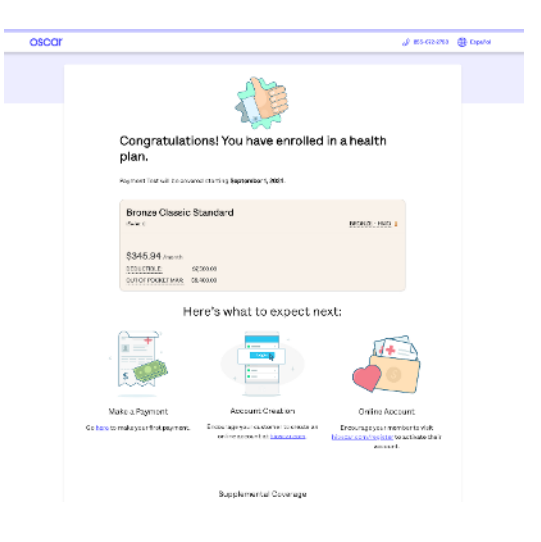

## Supporting Clients to Self-Enroll via Oscar

Post July 2024, CMS will restrict agents or brokers from making changes to a consumer's FFM enrollment unless they are already associated with it. Unassociated or 'new' agents must conduct a three-way call with the consumer and the Marketplace Call Center or to direct the consumer to submit the change themselves through HealthCare.gov or via our Portal Link.

#### What does this mean for you?

- For unassociated or new agents, additional steps are required to update a consumer's enrollment, even with their consent.
- Attempting to terminate a plan without association via an EDE will result in an error message like "We can't update the consumer's policy right now. Call the marketplace call center at 1-800-318-2596 with the consumer on the line for a 3-way call and ask a representative to update the consumer's coverage."

### Not to worry, here's how to support your client to easily self enroll through **Oscar's Member Portal:**

- If you are enrolling a client on an EDE platform and encounter the error message, save and close your application.
- 2. Open your Oscar broker dashboard and copy your custom Oscar Broker Stride link. Email this link to your client, along with a reminder of their selected plan and ask them to enter their contact details - this will add them to your broker dashboard.
- Guide your client to answer all questions (zipcode, demographic information, household size and income) so they can view and select plans.

| Are you sure you would like to close your application                                                                   |                                                                                                    |                                                                                                    |  |  |  |
|----------------------------------------------------------------------------------------------------|----------------------------------------------------------------------------------------------------|----------------------------------------------------------------------------------------------------|--|--|--|
| now? You are close to finishing it.  If you do, all your information will be saved: when you come back, you will have a |                                                                                                    |                                                                                                    |  |  |  |
| chance to review everything and finish your enrollment.                                                                 |                                                                                                    |                                                                                                    |  |  |  |
| No, Continue with this application.                                                                                     |                                                                                                    |                                                                                                    |  |  |  |
| Yes, save                                                                                                    | and close.                                                                                                    |                                                                                                    |  |  |  |
|                                                                                                    | oscar                                                                                                    | 8                                                                                                    |  |  |  |
|                                                                                                    | Colly Trenna • NPN - 446244 Custorn link @                                                                                                    |                                                                                                    |  |  |  |
|                                                                                                    | O Contacts ⑦ 1 In Progress ⑦                                                                                                    | O Active Applications ?                                                                                                    |  |  |  |
|                                                                                                    | Enrollment Dashboard All Quote Client                                                                                                    |                                                                                                    |  |  |  |
|                                                                                                    | Filters                                                                                                    |                                                                                                    |  |  |  |
|                                                                                                    | Search by name Q State V Exchange V Status V                                                                                                    | ]                                                                                                    |  |  |  |
|                                                                                                    | Viewing 1 contacts out of 1 Contact Plan                                                                                                    | Premium<br>month Last Undated v 5                                                                                                    |  |  |  |
|                                                                                                    | Peonie Min<br>scar_consumer_f7313ada@s-<br>Disor_On Ex                                                                                                    | \$170.81<br>wes 6483.76 07 / 31 / 2024 (                                                                                                    |  |  |  |
|                                                                                                    |                                                                                                    |                                                                                                    |  |  |  |
| Your custom broker link                                                                                                 |                                                                                                    |                                                                                                    |  |  |  |
| Share this link with your clients self-enroll with staging-oscar.stridehealth.                                          | to allow them to shop and<br>your NPN.                                                                                                    |                                                                                                    |  |  |  |
| •                                                                                                    | scar                                                                                                    | J 855-672-2760                                                                                                    |  |  |  |
|                                                                                                    | We'll help you get quality, affordable health<br>insurance.<br>• Not executed to the family of you can<br>• Not executed that family of you can<br>• Not executed that family of the family<br>• Not executed that family of the family<br>• Not executed the family of the family<br>• Not executed the family of the family<br>• Not executed the family of the family<br>• Not executed the family of the family<br>• Not executed the family of the family<br>• Not executed the family of the family<br>• Not executed the family of the family<br>• Not executed the family of the family<br>• Not executed the family of the family<br>• Not executed the family<br>• Not executed the family of the family<br>• Not executed the family<br>• Not executed the family |                                                                                                    |  |  |  |
|                                                                                                    | Val 4 up 2014 4 1 1 1 1 1 1 1 1 1 1 1 1 1 1 1 1 1                                                                                                    | COCC EXTENSION<br>1975 - In Water<br>State and Water<br>Water State and Water<br>State and Water<br>State and Water<br>State and Water<br>Water State and Water<br>Water State and Water State<br>Water State and Water State<br>Water State and Water State<br>Water State and Water State<br>Water State and Water State<br>Water State and Water State and Water<br>Water State and Water State and Water<br>Water State and Water State and Water State<br>Water State and Water State and Water State and Water State<br>Water State and Water State and Water State and Water State and Water State and Water<br>Water State and Water State and |  |  |  |
| See Transact Pices                                                                                                    |                                                                                                    |                                                                                                    |  |  |  |
|                                                                                                    |                                                                                                    |                                                                                                    |  |  |  |

- 4. Clients must create or log into their Oscar account to continue their application.\* They should electronically sign in to receive Marketplace eligibility results <u>and</u> submit the enrollment under your NPN.
- 5. After your client has submitted an enrollment, you can refresh your dashboard and assist with any post-enrollment tasks like uploading documents or making a payment.

\*Most of the client's Oscar account information will be saved from the broker application you initially started.

| Location → Coverage → Savings → Personalize                                                                                                    | Who's getting covered? |
|----------------------------------------------------------------------------------------------------|------------------------|
| Let's find affordable health coverage.<br>Tell us the basics. We'll do the rest.                                                                                        | Myself                 |
| What is usur 71B corts?                                                                                                    | Date of Birth Sex 🕥    |
| Table provide voter<br>73301<br>It's currently Special Enrollment Period, so you need a qualifying<br>life event (like getting married or losing job-based coverage) to | 01/01/1990 Male        |
| get a plan.                                                                                                    | + Add Spouse           |
| Next                                                                                                    | + Add Dependent        |
|                                                                                                    | ← Back                 |

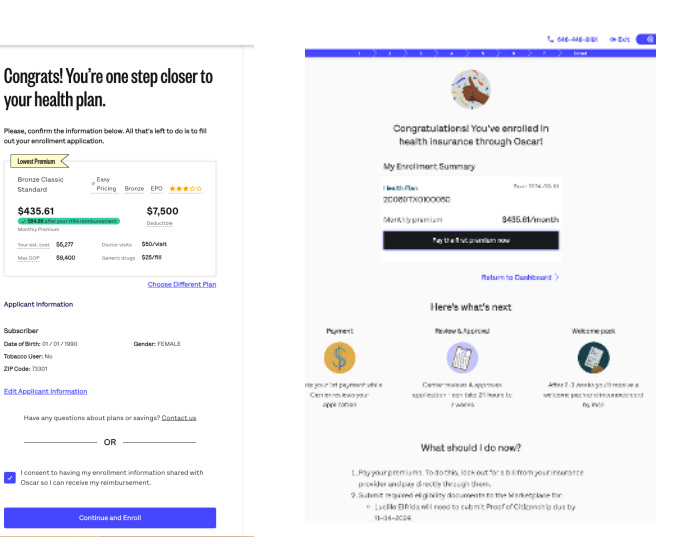

Female

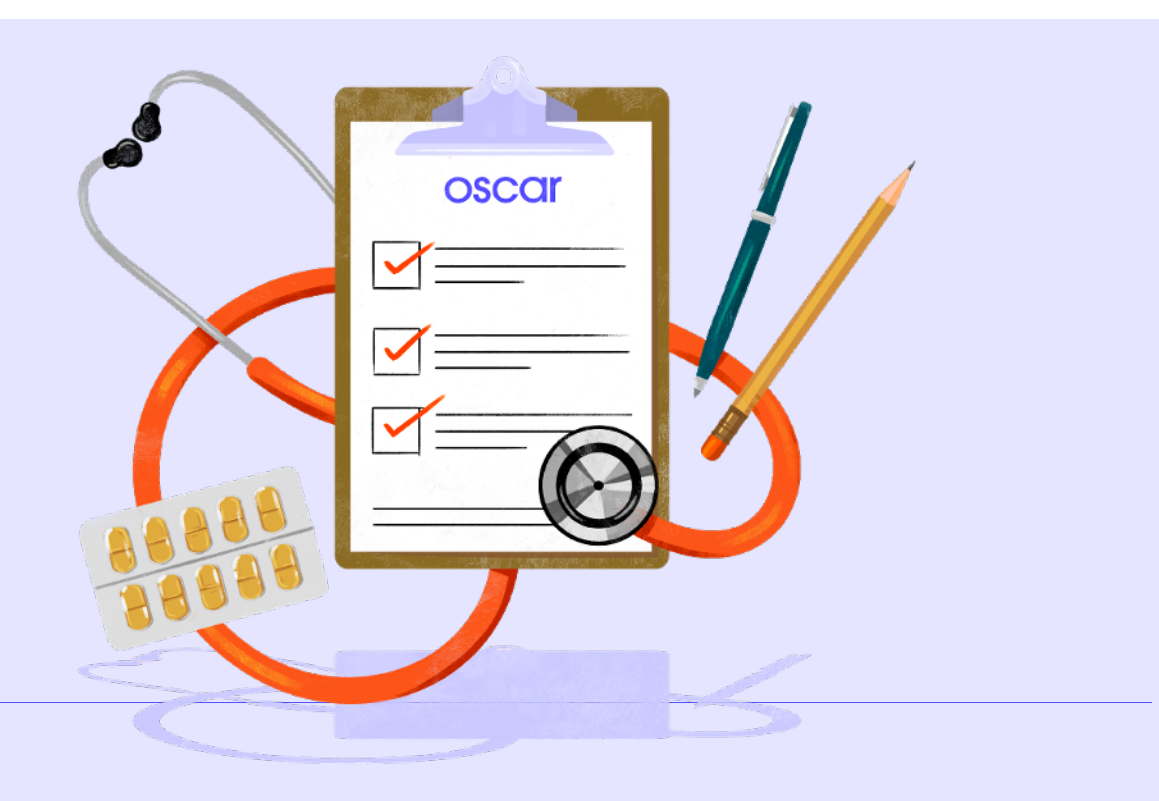